# <u>Growatt NEO 800 – WiFi</u>

Status-LED:

Blinkt grün 5s lang an/5s lang aus = erfolgreich mit Netz verbunden, aber keine Verbindung zum Router. Permanent grün: erfolgreicher Anschluss an Strom, Router und 2 PV-Module)

**Step 1.** Download App ShinePhone

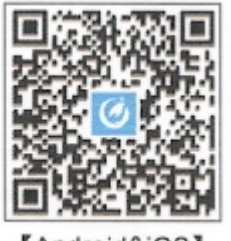

[Android&iOS]

### Step 2. Benutzerkonto anlegen

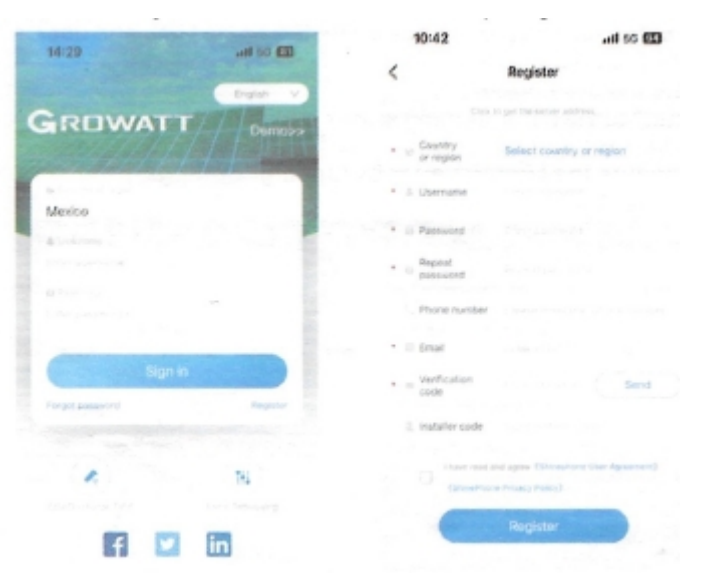

Step 3. "Add a plant" Anlage hinzufügen

| 13-46               | and so dill         | 10:45             |                 | nti 10 🖽 |
|---------------------|---------------------|-------------------|-----------------|----------|
| Plant Est           | +                   | ( Back            | Add Plant       |          |
|                     | And Place           | Plattname         |                 |          |
| a(10) Online(7) Off |                     | installation data |                 |          |
| Pesidental plan     | a                   | Plant address     | distance in the |          |
|                     | 2022-08-0<br>Belley | 0119              | * * * · · ·     |          |
| Change of the State | W. darget           |                   |                 |          |
| fragy storage       | phane               |                   |                 |          |
|                     | 2023-01-02          | Table spine       | +8              |          |
| -                   | 1.300               | PV capacity(W)    |                 |          |
| Conversion pro      | nt<br>an (M. alkar) | · Plant type      |                 |          |
| Tenter Para         | Store and           |                   |                 |          |
| Start Land          | STAT Server         | Selling price     |                 | AL62     |
| A man               | - New<br>2014-02-27 | PV Plant picture  |                 |          |
| C C                 | e B                 | C                 | Yes             |          |

### Step 4. "Add a Microinverter"

#### Voraussetzung: PV an WR angeschlossen

Blinkt grün 5s lang an/5s lang aus = erfolgreich mit Netz verbunden, aber keine Verbindung zum Router.

- 1 "Add datalogger"
  - Datenlogger hinzufügen
- 2 Seriennummer (mit CC) scannen oder eingeben (ca. 5min nach Anschluss der PV möglich).
- 3 Aktivieren Sie Bluetooth auf Ihrem Mobiltelefon und wählen Sie in der App den Bluetooth-Modus aus. Dadurch können Sie den Datenlogger konfigurieren
- 4 Wenn angezeigt wird, dass der Datenlogger nicht verbunden ist, wählen Sie bitte die SN des Datenloggers aus und wählen Sie "Connect/Verbinden". Wenn die Verbindung erfolgreich hergestellt wurde, können Sie diesen Schritt überspringen.
- 5 Klicken Sie auf der Firmware-Aktualisierungsseite des Datenloggers auf "Abbrechen/Cancel", um die nächste Konfiguration durchzuführen.
- 6 Geben Sie unter "Netzwerk konfigurieren/configure the network" den WLAN-Namen und das Passwort ein.
- 7 Kehren Sie nach Abschluss der Konfiguration zum Anlagenbildschirm zurück, um den Status des Datenloggers und des Mikrowechselrichters zu überprüfen.

Permanent grün: erfolgreicher Anschluss an Strom, Router und 2 PV-Module)

#### Reset:

Entfernen Sie bitte die PV einige Minuten und versuchen es erneut (Scan nach ca. 5 Minuten nach Anschluss der PV möglich).

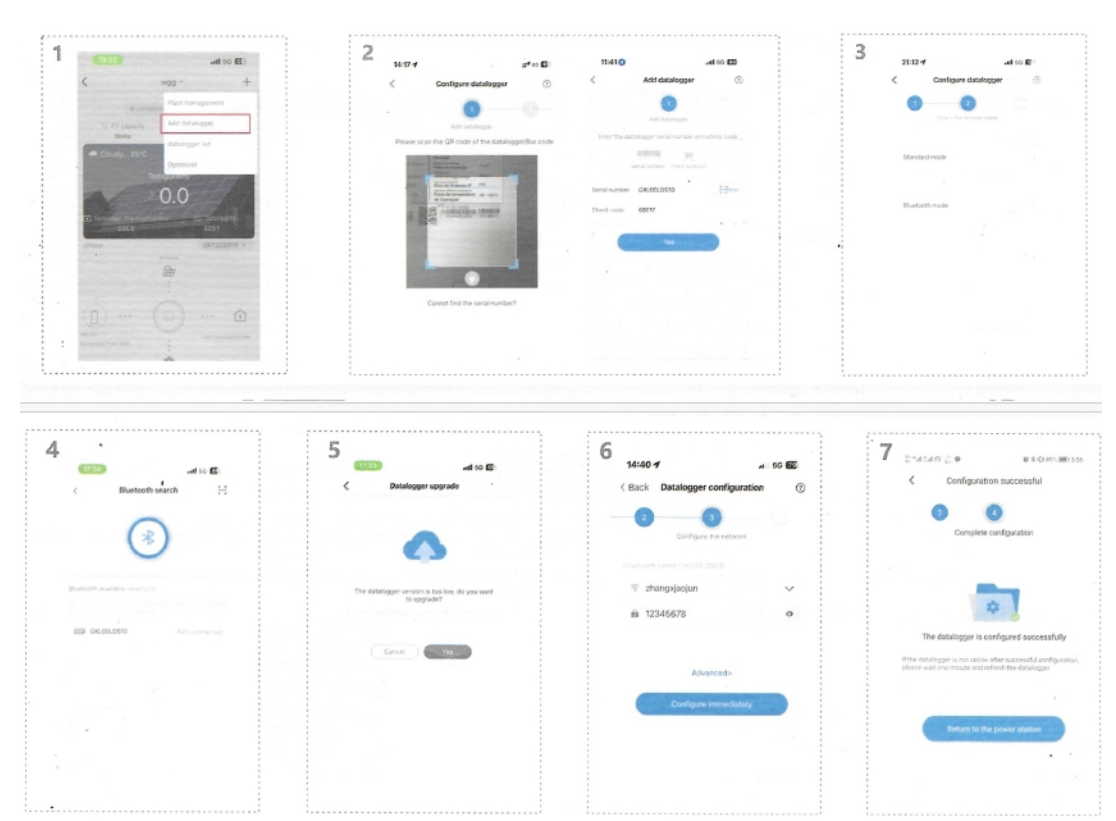

# Step 5. Shinephone oder Web

- 1 Klicken Sie auf "Datenlogger-Liste/Datalogger List", um den Status des Datenloggers anzuzeigen.
- 2 Bearbeiten, konfigurieren oder löschen Sie den Datenlogger.
- 3 Geben Sie die entsprechende Anlage ein, um den Mikro-Wechselrichter-Status anzuzeigen, oder klicken Sie auf "Meine Geräteliste/My device list", um weitere Details zum Mikro-Wechselrichter-Status anzuzeigen.

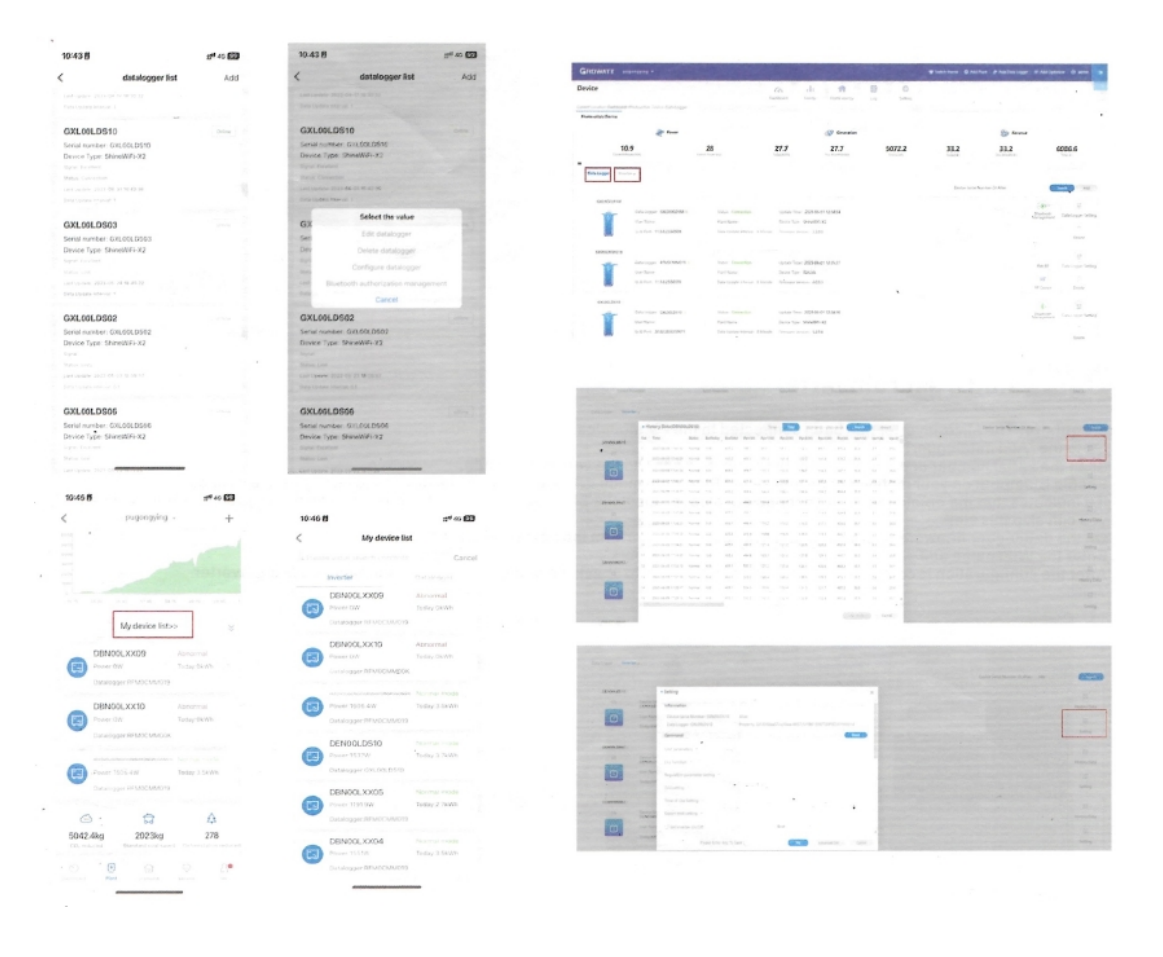